## Quick Guide - Getting Started with OP Mahara

#### 1. Creating an account

To create a Mahara account you need to access it for the first time through Moodle. Look for the link in your Moodle course.

Click on the icon and you will go directly to Mahara.

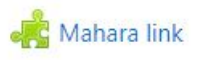

#### Logging into Mahara

Once you have created an account in Mahara by accessing it through Moodle for the first time, you will have two ways to get to your account:

- Clicking on the Mahara icon in your Moodle course again.
- OR go to Mahara.op.ac.nz and Sign in.

| Nau mai, haere                        | mai to OP Maha                     | ra |     | Login                   | 0 |
|---------------------------------------|------------------------------------|----|-----|-------------------------|---|
| OP Mahara is a space to create, colla | aborate on, and share ePortfolios. |    | [   | Otago Polytechnic login |   |
| $\wedge$                              |                                    |    | 200 | Administration login    | ~ |
| 6                                     | <u>آ</u> وا                        |    |     |                         |   |

#### 2. Create the pages to add to your ePortfolio

You need to create pages to then add them to your ePortfolio.

- a. Add a page by clicking on the large **Create** button on your Dashboard or using the main menu dropdown to access **Pages and collections**.
- b. In the **Pages and collections section** click on the **Add button** and choose **page** (screenshot below).

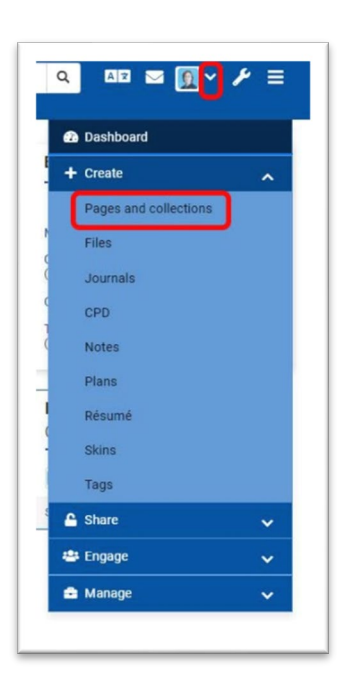

| OTAGO<br>POLYTECHNIC<br>Te Kurs Mattalea ki Otago                                                                                 | + Create a                         | page or collection              | × eopl              |
|----------------------------------------------------------------------------------------------------|------------------------------------|---------------------------------|---------------------|
| Pages and c                                                                                                    |                                    | which you would like to create: |                     |
| Search: (Title, description, tags)                                                                                                | Sort by:<br>Last modified   Search |                                 | + Add               |
| Dashboard page<br>Your dashboard page is what you<br>see on the homepage when you<br>first log in. Only you have access<br>to it. | Certificate in Digital H           | MAPs - Jean Student             | MAPs Light Automoti |
| :                                                                                                    | 18 🗎 🚦                             | 4 1 1                           | 3 🖬 🚦               |

- c. In the new page form, fill in the **title field** in the Basics section (1 below).
- d. The press **Save**.

| lds marked by '*' are required.            |                                                                                          |   |
|--------------------------------------------|------------------------------------------------------------------------------------------|---|
| Basics 1                                   |                                                                                          |   |
| Page title *                               | Untitled v.2                                                                             |   |
| Page description                           |                                                                                          |   |
| Tags<br>Search for/enter tags for this ite | Type in a search term Q<br>m. Items tagged with 'profile' are displayed in your sidebar. | • |
| Advanced 2                                 |                                                                                          |   |
| ekin 2                                     |                                                                                          |   |

e. Repeat this process to create as many pages as you need.

Use the **'return to the Pages and Collections'** section button to start at **step b.** 

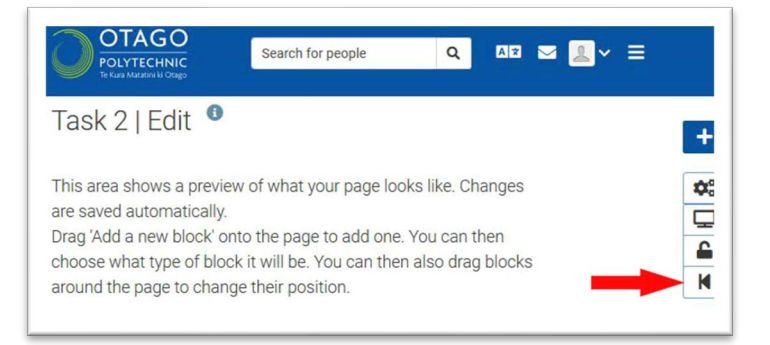

### 3. Create an ePortfolio collection and add your pages

a. On the Pages and Collections page click the **Add button** and choose **Collection**.

| OTAGO<br>POLYTECHNIC<br>Te Kura Matateri M Chargo                                                                                 |               | + Create a                 | a page or co    | ollection         |          | × eople      |
|----------------------------------------------------------------------------------------------------|---------------|----------------------------|-----------------|-------------------|----------|--------------|
| Pages and o                                                                                                    | collecti      | Please choose              | which you would | I like to create: | _        |              |
| Search: (Title, description, tags)                                                                                                | Sort by:      |                            |                 |                   | 4        | - Add 🖸 Copy |
| Title, description, tags                                                                                                    | Last modified | <ul> <li>Search</li> </ul> |                 |                   |          |              |
| Dashboard page<br>Your dashboard page is what you<br>see on the homepage when you<br>first log in. Only you have access<br>to it. | Certificate   | in Digital H               | MAPs - Je       | ean Student       | MAPs Lig | pht Automoti |
| 1                                                                                                    |               | 18 🛍 🚦                     | <b></b>         | 4 🖹 🚦             | <b>A</b> | 3            |

- Add a collection name. Remember to name it something descriptive and unique, eg. [Your name – Name of project – date]
- c. Click Next:Edit collection pages

| Collection name *                                                                                                    | 1                                                                                                    |
|----------------------------------------------------------------------------------------------------|----------------------------------------------------------------------------------------------------|
| Collection description                                                                                                    |                                                                                                    |
|                                                                                                    |                                                                                                    |
|                                                                                                    |                                                                                                    |
|                                                                                                    |                                                                                                    |
|                                                                                                    |                                                                                                    |
|                                                                                                    |                                                                                                    |
| Tags                                                                                                    | Type in a search term O <sub>4</sub>                                                                                                    |
|                                                                                                    |                                                                                                    |
| Search for/enter tags for this ham. Its                                                                                                    | ams tagged with jorofile' are displayed in your sidebar.                                                                                                    |
| Search for/enter tags for this item. Its<br>Page navigation bar                                                                                                    | ans tagged with profile' are displayed in your aldebar:                                                                                                    |
| Search for/enter tags for this item, its<br>Page nevigation bar<br>Add a horizontal nevigation bar to evo                                                                                                    | Inst sugged with justifier are effectived in your sidebar.           Veh.         Image: Image and the second second sec |
| Search for/enter tags for this hom. In<br>Page newlgation bar<br>Add a honizontal newlgation bar to eve<br>Cover image                                                                                                    | Instaged with junctic are displayed in your aldebar.                                                                                                    |
| Search for/anter tags for this item. Its<br>Page newlgation bar<br>Add a horizontal navigation bar to eve<br>Cover image<br>Ø. Add a file                                                                                                    | Instagood with profile are displayed in your alabdar.<br>Ven    vy page in this collection by default.<br>No filles found                                                                                                    |
| Search fou/inter sage for this hem, h<br>Page new/gation bar<br>AdV a horizontal new/gation bar to eve<br>Cover image<br>@ Add a tile<br>The recommended dimensions are 11                                                                                          | Inter support with profiler are ellaptiqued in your statebar:  Yees  ry page in this collection by dullaut:  No filles found  Ray wrote by 120px high.                                                                                                    |
| Search for/ener tags for this here, h<br>Page ner/gation bar<br>Add a horizonta/ ner/gation bar to eve<br>Cover Image                                                                                                    | Inst tagged with junctify an elitatived in your statebox.                                                                                                    |
| Search for/ener tags for this hern, it<br>Page navigation bar<br>Add a horizontal reavigation bar to eve<br>Cover image<br>Andt a file<br>The recommended dimensions are 10<br>StrartEvidence framework<br>Choose the competency framework                          | Inst tagged with junctify an elitatived in your aldebar.  The  Property page in this collection by default.  No files found  Rear worke by 120ger high.  None  Antypes want to estanciste with your portfolfo.                                                                                                    |
| Search for/ener says for this ham, in<br>Page navigation bar<br>Add a horizontal navigation bar to eve<br>Cover image<br>I Add a tile<br>The recommended dimensions are 11<br>SmartEvidence framework<br>Discose the competency framework I<br>Pertfolio completion | Inst tagged with junctiv are disatived in your alabbar.  Ves   vey page in this collection by default.  No files found  lare with by 10ger high:  very our ward to an associate with your portfolio.  very our ward to an associate with your portfolio.  very our ward to an associate with your portfolio.  very our ward to an associate with your portfolio.                                                                                                    |

d. Choose the pages you need to add by ticking the box beside the pages and clicking **Add pages**.

| My ePortfolio (                                                          | Collection   I                        | Edit collection pages                                    |
|--------------------------------------------------------------------------|---------------------------------------|----------------------------------------------------------|
| )rag page names from the 'Add pag<br>nove pages to 'Pages already in col | es to collection' box or<br>lection'. | tick the check boxes and click the 'Add pages' button to |
| ou can drag page names or use the                                        | e arrow buttons to re-o               | rder pages in the 'Pages already in collection' area.    |
| Add pages to collection                                                  | All None                              | Pages already in collection                              |
| Jean's Introduction page                                                 |                                       |                                                          |
| Wy Introduction                                                          |                                       | No pages.                                                |
|                                                                          | + Add pages                           |                                                          |
|                                                                          |                                       |                                                          |

e. Then click **Next: Edit access.** 

# **4. Share your ePortfolio collection with your teachers** They need access so they can give you feedback on your work.

a. Click on **'Share with'** and choose **person.** 

| our page is part of the collection 'My ePortfolio Collection v.2'. The permissions you set on this p | bage will be applied to the entire collection. |                               |                                      |
|----------------------------------------------------------------------------------------------------|------------------------------------------------|-------------------------------|--------------------------------------|
| + New secret URL                                                                                     |                                                |                               |                                      |
| Share with others                                                                                    | In                                             | traduction LI<br>Share with   | dit access                           |
| Advanced options                                                                                     |                                                | Search for                    |                                      |
| SHARED WITH                                                                                          | Your                                           | Friend                        | tificate in Digital Health - MIQF 20 |
| Share with                                                                                           | Who do you wa                                  | Group                         |                                      |
|                                                                                                    | 56                                             | Person                        |                                      |
| Save Cancel                                                                                          | +                                              | General                       |                                      |
|                                                                                                    |                                                | Public                        |                                      |
|                                                                                                    | Sh                                             | Registered people             |                                      |
|                                                                                                    | -                                              | Friends                       |                                      |
|                                                                                                    | Ac                                             | Institutions                  |                                      |
|                                                                                                    |                                                | Otago Polytechnic             |                                      |
|                                                                                                    |                                                | Groups                        |                                      |
|                                                                                                    | _                                              | Certificate in Digital Health |                                      |
|                                                                                                    |                                                | Share with                    |                                      |

b. A search box will appear next to it, and you can search by name to find who you would like to share with.

| Advanced option | S |                               |                   |
|-----------------|---|-------------------------------|-------------------|
| SHARED WITH     |   |                               |                   |
| Person          | • | Search                        |                   |
| Share with      | • | Shannon<br>People in "Otago F | Q<br>Polytechnic" |
| _               |   | Shannon B                     | Booth             |

- c. Next, choose the role that you are giving them. Use 'Manager'.
- d. Click Save.

#### 5. Add content

You are now ready to add content or 'artefacts' to your ePortfolio. The <u>OP Mahara</u> webpage has step by step instructions to help you.

- Editing pages and collections
- Uploading files

This page is licensed by Otago Polytechnic under a <u>Creative Commons Share Alike 4.0</u> <u>Licence</u>

Parts of the text on this page have been retrieved from the <u>Mahara Manual</u>, Licensed under Creative Commons License <u>CC BY-SA 3.0</u>